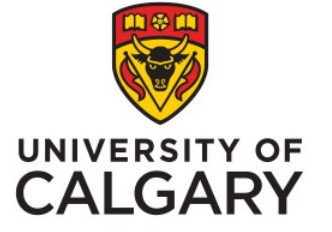

Office of Institutional Analysis, University of Calgary Administrators and USRIs How to see results in PowerBI

Phil Johnston, Special Projects Administrator February, 2023

## How to see results

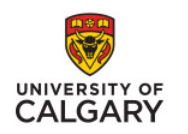

# Step 1

 Go to <u>www.ucalgary.ca/usri</u> and scroll towards the bottom of the page. Click on the "Administrators" box for USRI Resources.

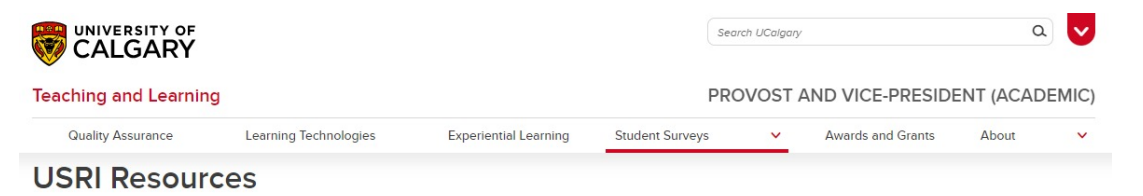

Find out how to access USRI results and learn how to provide good feedback. Read through specific resources for each of the following groups.

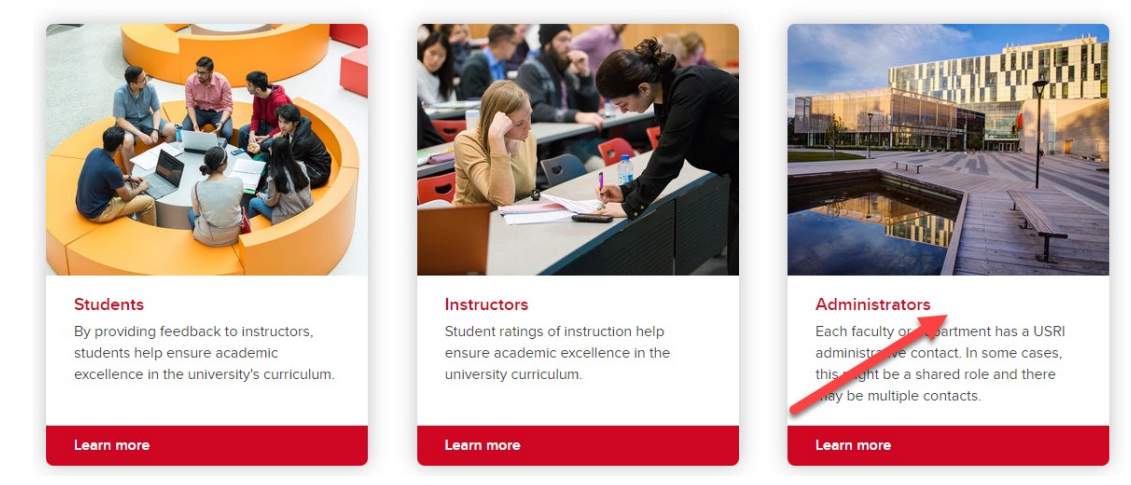

## How to see results

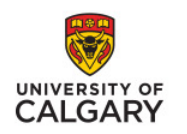

# Step 2

 Scroll towards the bottom of the page. Click on the "View Results" link.

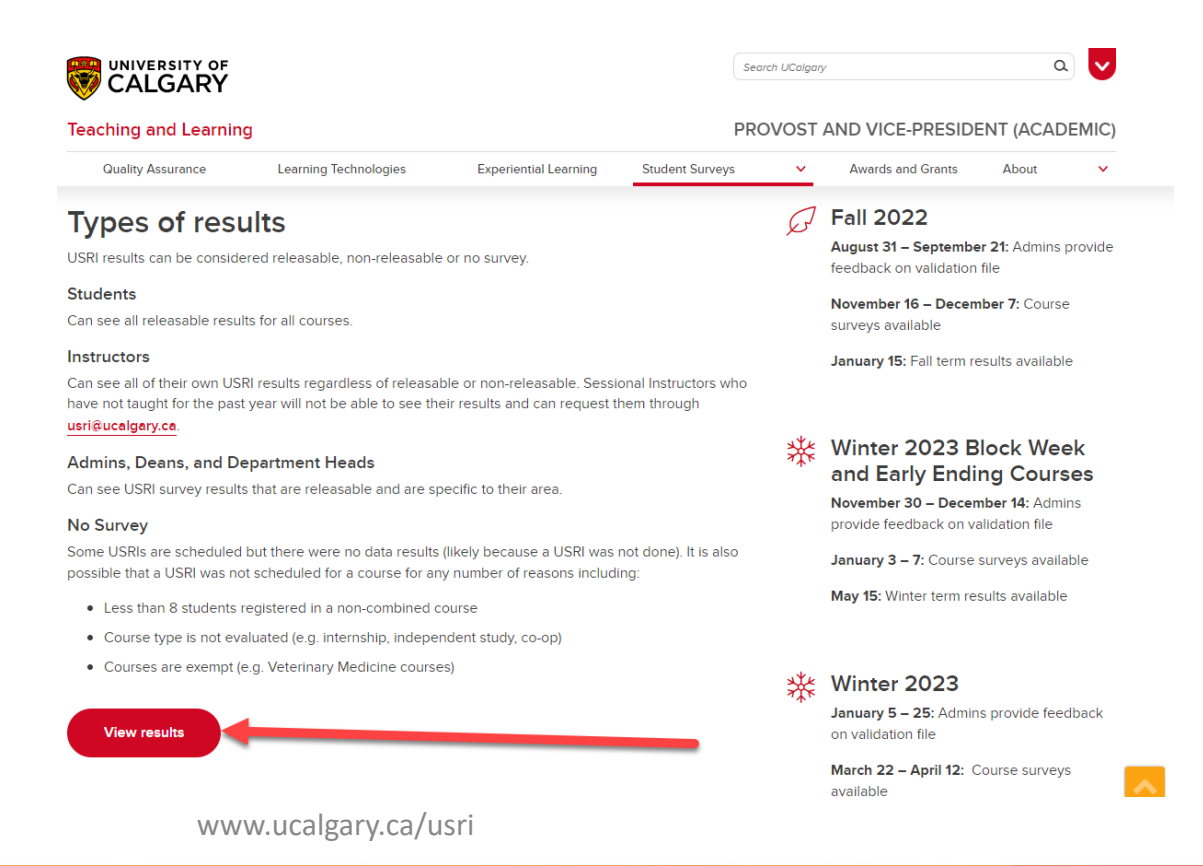

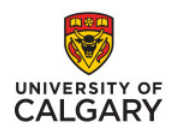

# Step 3

 Login with your IT username and password and with 2 factor authentication

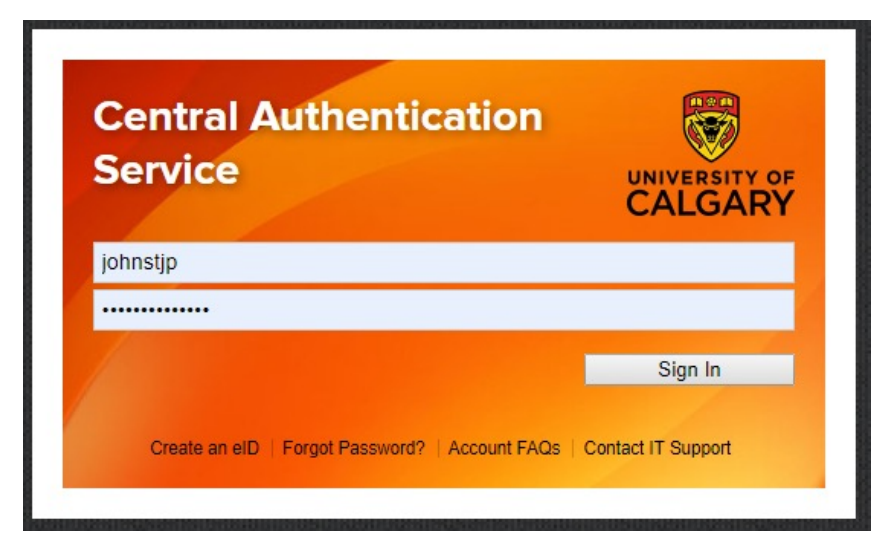

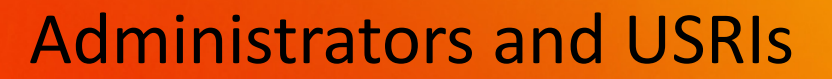

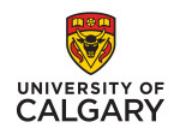

#### Step 4

- Using the navigation options on the left column, go to the "Title" page.
- Using the filters on the right, select the parameters of what you want to see reports for (i.e. Term, Instructor Name, etc....)
- Then click on the USRI Report button in the middle of the screen.

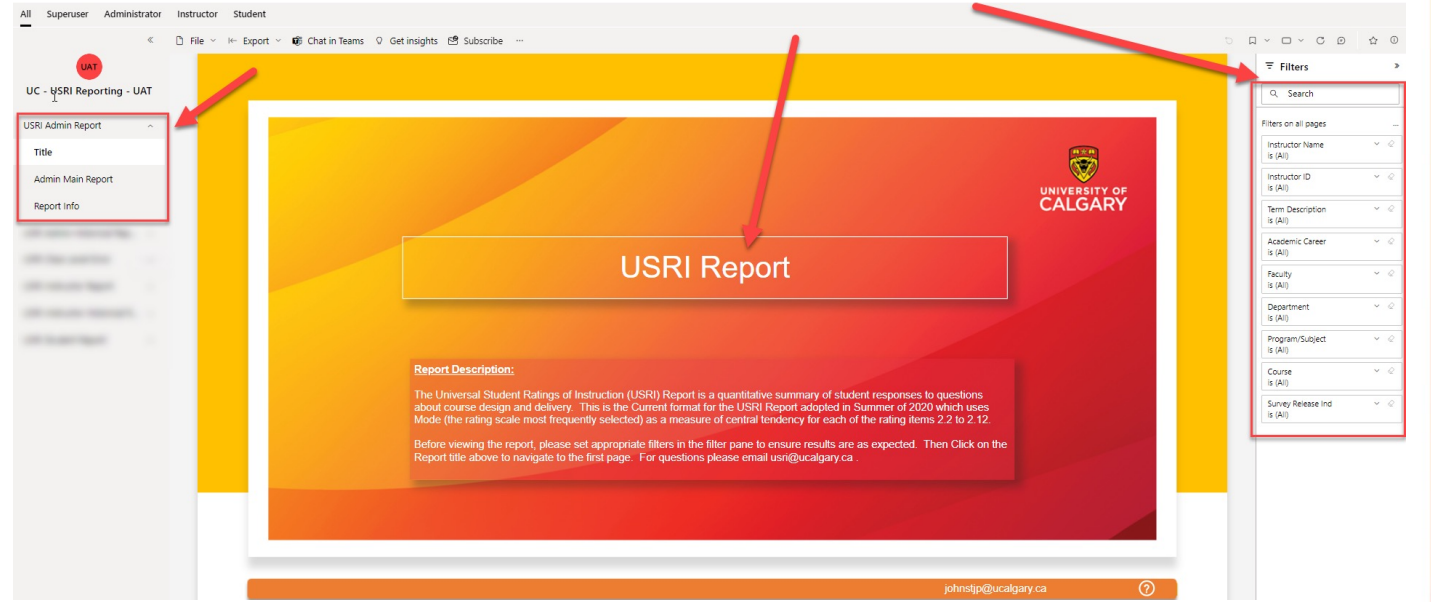

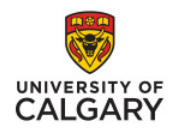

#### Step 5

- In this example I filtered on Fall 2022 and the Haskayne School of Business.
- Find the row for the course & section # you want, in that row right click on the "Survey Release Indicator" and then go to "Drill Through" and select "Overall Section Rating" or "Printer PDF Version"

| III Power BI UC - USRI Shared | I - UAT                        |                                |                |             |              | USRI Admin Report | Data update      | d 2/23/23 🗸                                          |                                                            |                 | Q Search Q           | * * > * <del>@</del>                                            |
|-------------------------------|--------------------------------|--------------------------------|----------------|-------------|--------------|-------------------|------------------|------------------------------------------------------|------------------------------------------------------------|-----------------|----------------------|-----------------------------------------------------------------|
| All Super User Administrator  | Instructor Student             |                                |                |             |              |                   |                  |                                                      |                                                            |                 |                      |                                                                 |
|                               | 🗅 File 🗸 🗠 Export              | < 🕫 Chat in Teams              | ♀ Get insights | 🖻 Subscribe |              |                   |                  |                                                      |                                                            |                 | b                    |                                                                 |
| UAT                           | $\bigcirc$                     |                                |                | Admi        | n Ma         | ain Rep           | ort -            | Right click on the applicab                          | le Survey Release Ind. go to D<br>av results for a course. | rill 😽          | UNIVERSITY OF        | ₹ Filters >                                                     |
| UC - USRI Shared - UAT        | Faculty                        | Department                     | Program        | Academic    | Term         | Course            | Report           | Course Title                                         | Survey Desc                                                | Instructor Name | Survey               | Q. Search                                                       |
| USRI Admin Report ^           |                                |                                |                | Career      |              |                   | Section          |                                                      |                                                            |                 | Release Ind          | Filters on all pages                                            |
| Title                         | Haskayne School<br>of Business | Haskayne School<br>of Business | BTMA           | GRAD        | Fall<br>2022 | BTMA601           | LEC 01           | Business Technology<br>Management                    | Business Technology<br>Management                          | T The second    | Not<br>Releasable    | Instructor Name v @<br>Is (All)                                 |
| Admin Main Report             |                                |                                | ENTI           | GRAD        | Fall<br>2022 | ENTI601           | LEC 02           | Entrepreneurial Thinking                             | Entrepreneurial Thinking<br>(2227ENTI601-0-02)             | 1.000           | Releasable           | Instructor ID ~ Q<br>is (All)                                   |
| Report Info                   |                                |                                |                |             |              | ENTI611           | LEC 01           | Technology<br>Commercialization                      | Technology Commercialization                               | 1.000           | Releasable           | Term Description                                                |
| the same second large in      |                                |                                |                |             |              | ENTI625           | LEC 01           | Introduction To<br>Entrepreneurship                  | Introduction To<br>Entrepreneurship                        | a harden        | Not<br>Releasable    | Filter type                                                     |
| -                             |                                |                                |                | UGRD        | Fall<br>2022 | ENTI413           | LEC 01           | Social Enterprise Strategies                         | Social Enterprise Strategies                               | a martin        | Not<br>Releasable    | Basic filtering                                                 |
| -                             |                                |                                | FNCE           | UGRD        | Fall<br>2022 | FNCE473           | LEC 01           | New Venture Finance                                  | New Venture Finance                                        | a harver        | Not<br>Releasable    | Select all                                                      |
| the second larger             |                                |                                | MGST           | GRAD        | Fall<br>2022 | MGST672           | LEC 01           | Introduction To Business                             | Introduction To Business                                   | C Inches        | Releasable           | Fall 2022     Summer 2022     1                                 |
| 10000                         |                                |                                |                | UGRD        | Fall         | MGST359           | LEC 01           | Selected Topics in<br>Management                     | Business Case Studies                                      | 1.00            | Not                  | Spring 2022 1                                                   |
|                               |                                |                                | MKTG           | UGRD        | Fall         | MKTG475           | LEC 01           | Digital Marketing                                    | Digital Marketing                                          | 1 Parts         | R                    | > all 2021 1                                                    |
|                               |                                |                                | OBHR           | GRAD        | Fall         | OBHR601           | LEC 01           | Organizational Behaviour                             | Organizational Behaviour                                   | 1 Inclusion     | R Share              | >                                                               |
|                               |                                |                                |                |             | 2022         |                   | LEC 02<br>LEC 03 | Organizational Behaviour<br>Organizational Behaviour | Organizational Behaviour<br>Organizational Behaviour       | 1000            | R Collapse           | >                                                               |
|                               |                                |                                |                | HODD        | <b>F</b> -1  | OBHR621           | LEC 02           | Advanced Leadership                                  | Advanced Leadership                                        | 1 Marriell      | R Show as a table    | - ∧ Q<br>whe School of Business                                 |
|                               |                                |                                |                | UGRD        | Fall<br>2022 | OBHR493           | LEC 02           | Business Negotiations                                | Business Negotiations                                      |                 | R ③ Drill up         | pe                                                              |
|                               |                                |                                | SGMA           | GRAD        | Fall<br>2022 | SGMA651           | LEC 01           | Strategies for Sustainable<br>Development            | Strategies for Sustainable<br>Development                  | 1.000           | R Include<br>Exclude | filtering ~                                                     |
|                               |                                |                                |                | UGRD        | Fall<br>2022 | SGMA579           | LEC 01           | Co-ordinating Global<br>Business                     | Co-ordinating Global Business                              | 1.000           | Drill through        | > Printer PDF Version                                           |
|                               |                                |                                | TOUR           | UGRD        | Fall<br>2022 | TOUR309           | LEC 01           | Introduction to Leisure,<br>Tourism and Society      | Introduction to Leisure,<br>Tourism and Society            | 1.700.000       | Nui<br>Puis asable   | Faculty of Science 2                                            |
|                               |                                |                                |                |             |              |                   |                  |                                                      | iohnstip@ucalgary.ca                                       | 0               |                      | Faculty of Social Work 1                                        |
|                               |                                |                                |                |             |              |                   |                  |                                                      | ,,                                                         |                 |                      | Haskayne School of Business 18 Schulich School of Engineering 2 |
| ← Go hack                     |                                |                                |                |             |              |                   |                  |                                                      |                                                            |                 |                      | Department ~ @<br>is (All)                                      |
|                               |                                |                                |                |             |              | 22/0              | -h               |                                                      |                                                            |                 |                      |                                                                 |
|                               |                                | gh                             |                | >           | Printe       | er PDF Version    |                  |                                                      |                                                            |                 |                      |                                                                 |
|                               |                                |                                |                |             |              |                   | Overa            | all Section Rating                                   |                                                            |                 |                      |                                                                 |
|                               |                                |                                |                |             |              |                   |                  |                                                      | -                                                          |                 |                      |                                                                 |

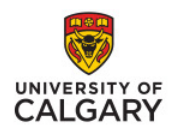

#### How to see results

- The Overall Section Rating screen contains a table and a chart illustration of the mode (most frequently selected rating point) for each of the 11 USRI questions and their distribution breakdown.
- If two or more rating points are equal then an asterisk will be displayed for mode (\*).

| III Power Bl                                | UC - USRI Repor | ting - UAT |                                                                                    |                                              | USRI Admin Report      | Data updated 1/     | 25/23 ~                                                                                                    |                           |                  | Q Search                          | <u>م</u> | 8 | ¥ ; © 😎                                           |
|---------------------------------------------|-----------------|------------|------------------------------------------------------------------------------------|----------------------------------------------|------------------------|---------------------|----------------------------------------------------------------------------------------------------|---------------------------|------------------|-----------------------------------|----------|---|---------------------------------------------------|
| All Superuser                               | Administrator   | Instructo  | or Student                                                                         |                                              |                        |                     |                                                                                                    |                           |                  |                                   |          |   |                                                   |
| -                                           | «               | 🗅 File     | ✓ I← Export ✓ i Chat in Teams ♀ Get                                                | insights 🖻 Subscribe …                       |                        |                     |                                                                                                    |                           |                  |                                   | 5 A      | ~ |                                                   |
| UC - USRI Repo                              | orting - UAT    |            | $\Theta$                                                                           |                                              | Overa                  | II Sect             | tion Rating                                                                                                    |                           |                  |                                   | RY<br>RY |   | ∓ Filters >                                       |
| USRI Admin Repor<br>Title<br>Admin Main Rej | rt ^            |            | Fall 2022 Survey Instructor                                                        | - /                                          |                        |                     | Times taught (last 10 years incl<br>USRI enrolment: 38<br>Valid instruments received: 9<br>Response rate: 23.68% | luding the current term): | 4                |                                   |          |   | Filter type<br>Basic filtering ✓                  |
| Report Info                                 |                 |            | Question Report Desc                                                               | Mode Strongly                                | Disagree (1) Disagree  | (2) Somewhat        | Disagree (3) Neither (4)                                                                                         | Somewhat Agree (5)        | Agree (6) Stro   | ngly Agree (7) N/A (8)            |          |   | Summer 2022 1                                     |
|                                             |                 |            | 2. Enough detail in course outline     3. Course consistent with outline           | 7                                            | 0 0                    |                     | 0 0                                                                                                    | 0                         | 2                | 7 0<br>7 0                        |          |   | Spring 2022     Minter 2022     Minter 2022       |
|                                             |                 |            | <ol> <li>Content well organized</li> <li>Student questions responded to</li> </ol> | 7                                            | 0 0<br>0 0             |                     | 0 0                                                                                                    | 0                         | 2                | 7 0                               |          |   | Fall 2021     1                                   |
|                                             |                 |            | 6. Communicated with enthusiasm<br>7. Opportunities for assistance                 | 7                                            | 0 0                    |                     | 0 0                                                                                                    | 0                         | 1                | 8 0                               |          |   | Academic Career V @<br>Is (All)                   |
|                                             |                 |            | 8. Students treated respectfully<br>9. Evaluation methods fair                     | 7                                            | 0 0                    |                     | 0 0                                                                                                    | 0                         | 1                | 8 0                               |          |   | Faculty ^ @<br>Is Haskayne School of Business     |
|                                             |                 |            | 10. Work graded in reasonable time                                                 | 7                                            | 0 0                    |                     | 0 0                                                                                                    | 0                         | 1                | 3 0<br>8 0                        |          |   | Filter type<br>Basic filtering ~                  |
|                                             |                 |            | 12. Support materials helpful                                                      | 7                                            | 0 0                    |                     | 0 0                                                                                                    | 1                         | 1                | 7 0                               |          |   |                                                   |
|                                             |                 |            |                                                                                    |                                              |                        | Frequency D         | Distribution                                                                                                    |                           |                  |                                   |          |   | Faculty of Law 4                                  |
|                                             |                 |            | ●Strongly Disagree (1) ●Disagree (2) ●Sc                                           | mewhat Disagree (3)  Neithe                  | r (4) 🔵 Somewhat Agree | (5) • Agree (6) • S | Strongly Agree (7) 🌑 N/A (8)                                                                                     |                           |                  |                                   |          |   | Faculty of Science 2     Faculty of Social Work 1 |
|                                             |                 |            | 2. Enough detail in course outline                                                 | <ol> <li>Course consistent with o</li> </ol> | utline 4. Content well | organized           | 5. Student questions responde                                                                                    | 6. Communicated wi        | th enthusia 7. ( | Opportunities for assistance<br>6 |          |   | Haskayne School of 18                             |
|                                             |                 |            | 5<br>0 0 0 0 0 2<br>0                                                              | 0 0 0 0 0 2 0                                | 0000                   | 0 2 0               | 0000010                                                                                                    | 00000                     | 0                | 0 0 0 0 1 1 1                     |          |   | Department ~ @<br>is (All)                        |
|                                             |                 |            | 8. Students treated respectfully                                                   | 9. Evaluation methods fair                   | 10. Work graded        | in reasonable ti    | 11. I learned a lot in this course                                                                               | 12. Support materials     | helpful          |                                   | _        |   | Program/Subject v @<br>is (All)                   |
|                                             |                 |            | 5<br>0 0 0 0 0 1<br>0                                                              | 4 <sup>5</sup><br>00000                      | 0000                   | 0 1 0               | 0 0 0 0 0 2 0                                                                                                    | 0 0 0 0 1 1               | 0                |                                   |          |   | Course ~ ⊘<br>Is (All)<br>Survey Release Ind ~ ⊘  |
| ← Go back                                   |                 |            |                                                                                    |                                              |                        |                     |                                                                                                    |                           | johnstjp@ucalg   | ary.ca 🤇                          |          |   | + 123%                                            |

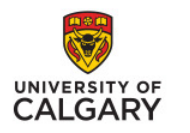

#### How to see results

- The Printer PDF version gives you the option to navigate through 5 web pages and includes demographic data and an interpretation guide providing context and additional information
- You can export to PDF and save the file to your computer

| III Power BI UC - USRI Report    | ting - UAT             |                                                                                           | USRI Ad       | min Report   Da          | ta updated 1/ | 25/23 🗸                  |               |                         |               |                       |             | Q Search | ۵ ۵          | ¥ ? © 🐋                                    |
|----------------------------------|------------------------|-------------------------------------------------------------------------------------------|---------------|--------------------------|---------------|--------------------------|---------------|-------------------------|---------------|-----------------------|-------------|----------|--------------|--------------------------------------------|
| All Superuser Administrator      | Instructor Student     |                                                                                           |               |                          |               |                          |               |                         |               |                       |             |          |              |                                            |
| «                                | 🗅 File ∨ I← Export ∨ 🕻 | 🕼 Chat in Teams 🛛 Get insights 😁 Subscribe \cdots                                         |               |                          |               |                          |               |                         |               |                       |             |          | 5 <b>Q ~</b> |                                            |
| UAT                              |                        | → Export ✓ SS S Page 1                                                                    | of 5 👂        | ÞÞ                       |               |                          |               |                         |               |                       | D ∓ E       |          |              | ∓ Filters 3                                |
| UC - USRI Reporting - UAT        |                        | DPF (.pdf)                                                                                |               |                          |               |                          |               |                         |               |                       |             |          |              | Q. Search                                  |
| USRI Admin Report                |                        |                                                                                           |               |                          |               |                          |               |                         |               |                       | <b>*</b>    |          |              | Filter type                                |
| Title                            |                        |                                                                                           |               |                          |               |                          |               |                         |               | UNIT                  | ERSITY OF   |          |              | Basic filtering ~                          |
|                                  |                        | · · · · · · · · · · · · · · · · · · ·                                                     |               |                          |               |                          |               |                         |               | CA                    | LGART       |          |              | ,○ Search                                  |
| Admin Main Report                |                        | UNIVERSA                                                                                  | LSTUDE        | NT KATINGS               | UF INSTRU     | JCTION (R                | EPORTI        | NG ONLY)                |               |                       |             |          |              | Select all     Fall 2022                   |
| Report Info                      |                        |                                                                                           |               |                          |               |                          |               |                         |               |                       |             |          |              | Summer 2022 1                              |
| ISRI Admin Historical Rep 🗸      |                        |                                                                                           |               | Overa                    | all Sect      | ion Rat                  | <u>ing</u>    |                         |               |                       |             |          |              | Spring 2022 1                              |
|                                  |                        |                                                                                           |               |                          | 1.1           |                          |               |                         |               |                       |             |          |              | Winter 2022 1     Fall 2021 1              |
| SKI Class Level Error V          |                        | and the second second                                                                     |               |                          |               |                          |               |                         |               |                       |             |          |              | - · · · · ·                                |
| JSRI Instructor Report ~         |                        |                                                                                           |               |                          |               |                          |               |                         |               |                       | Fall 2022   |          |              | Academic Career V @<br>Is (All)            |
| USRI Instructor Historical R., 🗸 |                        | Number of times the instructor has taught this co<br>years including the current term): 4 | urse (last 10 | USRI enrolment: 38       |               | Valid Instr              | uments receiv | ed: 9                   | Response rate | e: 23.68%             |             |          |              | Faculty ^ @<br>Is Haskavne School of Busin |
| JSRI Student Report 🗸 🗸          |                        |                                                                                           | This Section  | n                        |               | l.                       | Frequency     | Distribution            |               |                       |             |          |              | Filter type                                |
|                                  |                        | Rating Item                                                                               | Mode          | Strongly<br>Disagree (1) | Disagree (2)  | Somewhat<br>Disagree (3) | Neither (4    | ) Somewhat<br>Agree (5) | Agree (6)     | Strongly<br>Agree (7) | N/A (8)     |          |              | Basic filtering ~                          |
|                                  |                        | 2. Enough detail in course outline                                                        | 7             | 0                        | 0             | 0                        | 0             | 0                       | 2             | 7                     | 0           |          |              | - Search                                   |
|                                  |                        | 3. Course consistent with outline                                                         | 7             | 0                        | 0             | 0                        | 0             | 0                       | 2             | 7                     | 0           |          |              | Faculty of Arts 16                         |
|                                  |                        | <ol><li>Content well organized</li></ol>                                                  | 7             | 0                        | 0             | 0                        | 0             | 0                       | 2             | 7                     | 0           |          |              | Faculty of Caw 4                           |
|                                  |                        | <ol><li>Student questions responded to</li></ol>                                          | 7             | 0                        | 0             | 0                        | 0             | 0                       | 1             | 8                     | 0           |          |              | Eaculty of Social W 1                      |
|                                  |                        | <ol><li>Communicated with enthusiasm</li></ol>                                            | 7             | 0                        | 0             | 0                        | 0             | 0                       | 1             | 8                     | 0           |          |              | Haskavne School 18                         |
|                                  |                        | 7. Opportunities for assistance                                                           | 7             | 0                        | 0             | 0                        | 0             | 1                       | 1             | 6                     | 1           |          |              | Schulich School of 2                       |
|                                  |                        | 8. Students treated respectfully                                                          | 7             | 0                        | 0             | 0                        | 0             | 0                       | 1             | 8                     | 0           |          |              |                                            |
|                                  |                        | 9. Evaluation methods fair                                                                | 7             | 0                        | 0             | 0                        | 0             | 0                       | 4             | 5                     | 0           |          |              | Department 🗸 🖉                             |
|                                  |                        | 10. Work graded in reasonable time                                                        | 7             | 0                        | 0             | 0                        | 0             | 0                       | 1             | 8                     | 0           |          |              | IS (AVI)                                   |
|                                  |                        | 11. I learned a lot in this course                                                        | 7             | 0                        | 0             | 0                        | 0             | U                       | 2             | /                     | 0           |          |              | Program/Subject V @                        |
|                                  |                        | 12. Support materials helpful                                                             | 1             | 0                        | V             | U                        | U             |                         |               | 1                     |             |          |              | 15 (441)                                   |
|                                  |                        |                                                                                           |               |                          |               |                          |               |                         |               |                       | Page 1 of 5 |          |              | Course v @<br>Is (All)                     |
|                                  |                        | 4                                                                                         |               |                          |               |                          |               |                         |               |                       | +           |          |              | Survey Release Ind V                       |
| ← Go back                        |                        |                                                                                           |               |                          |               |                          |               |                         |               |                       |             |          |              |                                            |

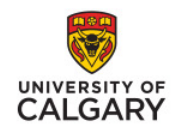

# How to see results

- Use the navigation options on the left column to return to the title page
- You can clear and reset the filters with the back arrow button above the filters and to the left.

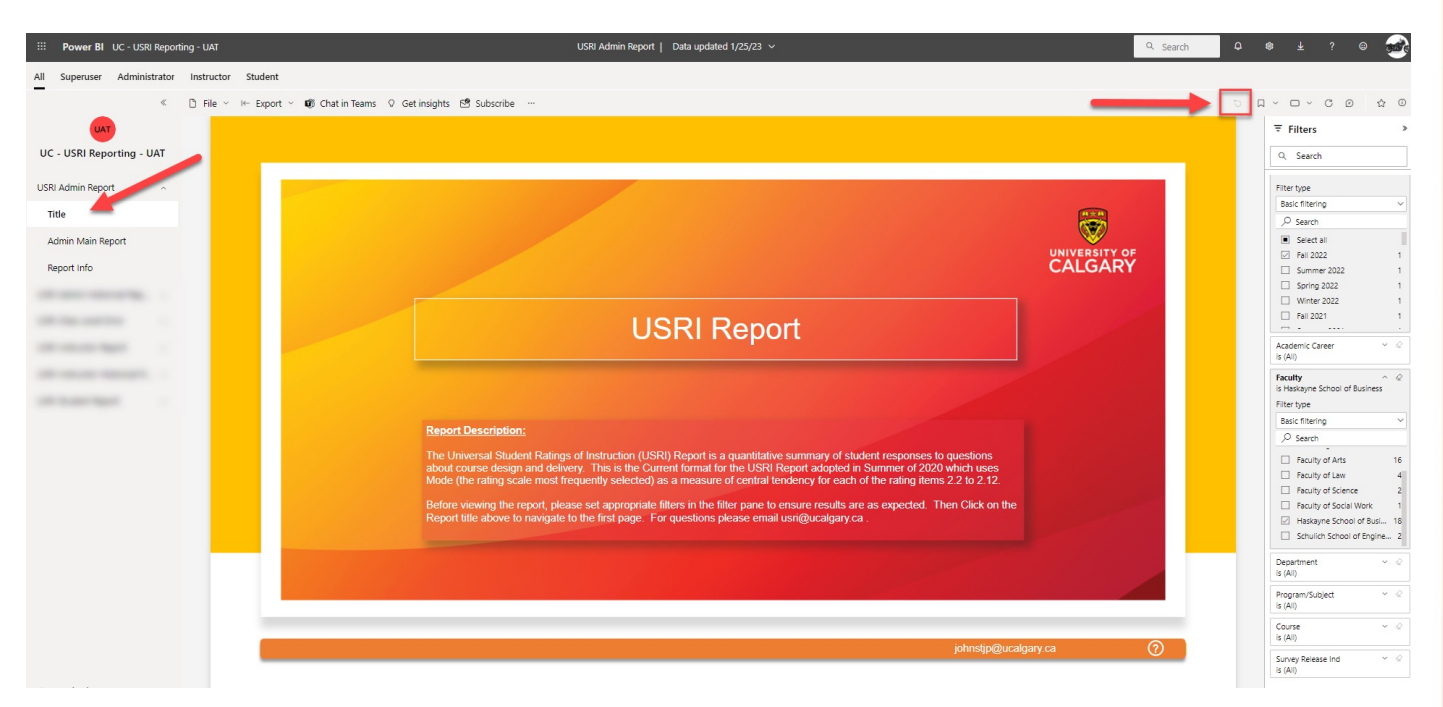

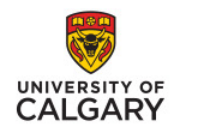

#### How to see results

- Use the navigation options on the left column to go to Report Info
- This provides information about the report

| Power BI UC - USRI Reporting - UAT   | USRI Admin Report   Data updated                                                                                                    | ¶1/25/23 ∨ Q Search                                                                                                    | <b>Φ ⊗ ± ? © ∞</b>                                                                                                    |
|--------------------------------------|----------------------------------------------------------------------------------------------------|----------------------------------------------------------------------------------------------------|----------------------------------------------------------------------------------------------------|
| II Superuser Administrator Instructo | Student                                                                                                    |                                                                                                    |                                                                                                    |
| « 🗋 File 🗸                           | 🕪 Export \vee 🕫 Chat in Teams 🛛 Get insights 🧐 Subscribe …                                                                                                    |                                                                                                    | 0 0 V 🗆 V 🖬 V                                                                                                    |
| UAT<br>UC - USRI Reporting - UAT     | € Repo                                                                                                    | rt Info 🐯 UNIVERSITY                                                                                                    | ₹ Filters       Q. Search                                                                                                    |
| SRI Admin Report A                   | General Usage Notes/Instructions:         Apply filters on the landing page and prior to navigating to the results page         Use infographics in conjunction with filters to slice reports to fit your organizational needs and to drive your investigation         Drill through capabilities are available to deep drive into raw underlying data         Data Sources and Refresh Frequency.         PeopleSoft       • Daily         HR Information       • Monthly         Notes:       • And the dashboard are scheduled to refresh from their respective source tables once a day.         • Data refresh nuns will reflect the previous day's data in the report       * As At Date: Dataset last refresh date         Version       Executly Deams, Department Heads, Other Assessors, and the administrators who support their offices.         Contact       Business: Office of Institutional Analysis / Provost Office         Technical: https://ucalgary.ca/it       Technical: https://ucalgary.ca/it | Business Usage Notes/Instructions:         The Universal Student Ratings of Instruction (USRI) Reports are the quantitative results of end-of-<br>term student feedback about course design and delivery.         When you download a USRI report into PDF format, there is also an interpretation guide that provides<br>additional context and nisphil into the report.         Please note, that some USRI results may not show based upon the results being Non-Releasable<br>based upon low participation percentages / numbers.         All USRIs from Winter 2020 to and including Winter 2021 were marked Not-Releasable at the<br>direction of the Provost Office in consideration of the COVID-19 pandemic and challenges it posed.<br>Questions can be directed to using@ucalgary.ca         More information is available at <u>https://www.ucalgary.ca/provost/teaching-learning/student-<br/>aurweys/tuar</u> | Filter type         Basic fittering         Ø Sectol         Ø Sectol |
| i Calask                             |                                                                                                    | johnstjp@ucalgary.ca 🤇                                                                                                    | is (All)                                                                                                    |

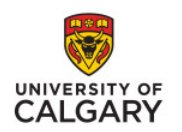

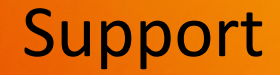

## **Questions?**

usri@ucalgary.ca www.ucalgary.ca/usri